# Úloha **C**: Virtuální realita

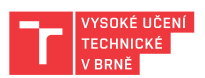

V tomto cvičení si prakticky vyzkoušíte možnosti běžné konzumní virtuální reality s pomocí helmy virtuální reality. Cílem je vyzkoušet jak přístup, kdy je helma v "self-contained" režimu, tj. veškeré výpočty probíhají uvnitř a není potřeba propojení s počítačem, tak v režimu, kdy helma funguje jako displej s tím, že veškeré výpočty probíhají na připojeném počítači.

**Upozornění:** Použití helmy virtuální reality může způsobovat určitý diskomfort pro některé osoby – především bolest očí, případně bolest hlavy, či celkovou nevolnost. V případě, že cítíte negativní vliv po použití helmy, poraďte se o dalším pokračování s cvičícím.

## Cíl cvičení

Cílem cvičení je vyzkoušet si helmu virtuální reality Meta Quest 2 pro následující tři úlohy:

- Hraní her s pohybovou aktivitou,
- Edukativní činnost výukový program seznamující s lidským tělem,
- Prohlížení naskenovaných nebo vytvořených 3D modelů ve virtuální realitě.

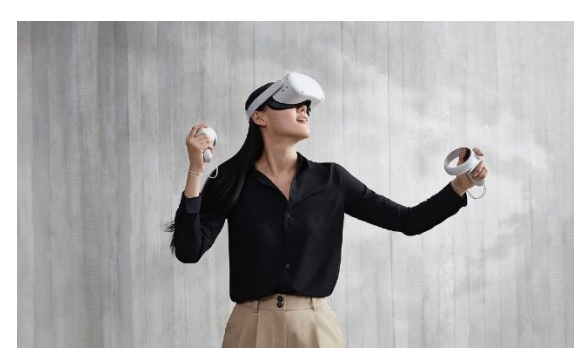

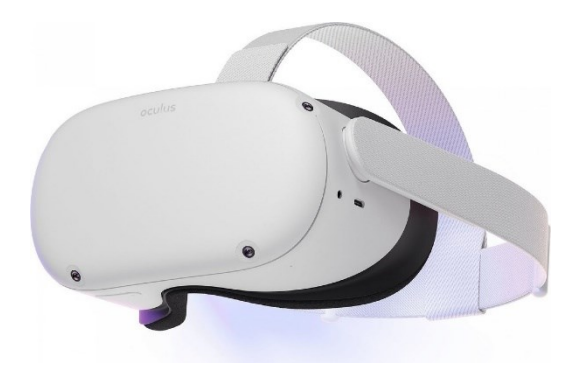

#### Domácí příprava

- Nastudujte si, na jakém principu funguje helma virtuální reality Meta Quest 2. Seznamte se také se správným nasazováním helmy na hlavu a jejím seřízením tak, aby pohodlně seděla a současně poskytovala kvalitní obraz. Doporučujeme vyhledat na webu vhodný návod nebo instruktážní video.
- Nezapomeňte si přinést na USB paměti exportované 3D modely z úlohy A (pokud jste úlohu A již absolvovali), případně si připravte stažené modely z webu předmětu (pokud jste úlohu A ještě neabsolvovali).

## Zadání úkolů a postup

Cvičení je rozděleno na dvě nezávislé části – bude potřeba se ve skupině rozdělit a prostřídat na jednotlivých úkolech. <u>Každý ze členů skupiny musí absolvovat samostatně oba dva úkoly.</u>

Co máte k dispozici:

- Helmu virtuální reality Meta Quest 2, která bude fungovat v režimu bez počítače (č. 2)
- Helmu virtuální reality Meta Quest 2, která bude fungovat v režimu s počítačem (č. 1)
- Výkonný počítač s dedikovanou grafickou kartou splňující požadavky pro provoz Meta Quest 2 s Meta Quest Link
- Celotělové 3D skeny v různých formátech

#### Úloha C1 – Hraní her ve virtuální realitě spojené s pohybovou aktivitou

#### (!) Úlohu řeší každý sám za sebe

V této úloze si vyzkoušíte ovládání helmy pomocí ovladačů a pomocí rozpoznávání rukou. Všechny výpočty budou probíhat přímo na helmě.

Postup:

- 1. Vyjměte z nabíječky helmu Meta Quest 2 s číslem 2, připojte k ní sluchátka a nasaďte si ji.
- Vytvořte si v laboratoři prostor, ve kterém se budete pohybovat. Je třeba si uvědomit, že budete vykonávat poměrně prudké pohyby – nesmíte u toho ohrozit sebe ani ostatní, je třeba rovněž dávat pozor na vybavení laboratoře i samotnou helmu s ovladači.
- Zapněte a nasaďte si helmu, seřiďte ji na svoji hlavu a svoje oči (vzdálenost okulárů). Helmu je možné používat s dioptrickými brýlemi – je však třeba postupovat velmi opatrně. Pokud vám brýle v helmě zavazí, použijte rozšiřující nástavec.
- 4. Zorientujte se ve virtuálním prostoru. Pokud není nastavena virtuální pracovní oblast, nastavte ji.
- 5. Seznamte se s přiloženými ovladači naučte se je správně uchopit a zapamatujte si, kde jsou důležitá tlačítka (zejména tlačítko k ukončení aplikace).
- 6. Spusťte hru Beat Saber Demo, a přečtěte si návod na levé straně How to Play.
- 7. Vyberte režim Play Tutorial a postupně projděte celým tutoriálem.
- 8. Následně si vyberte režim **Play Demo Level**, a hrejte do té doby, dokud se vám nepodaří dosáhnout skóre alespoň 100 000 bodů. Zapište jej do tabulky pod svým příjmením.
- 9. Následně spusťte hru **XR Workout** a proveďte kalibraci dle instrukcí. Dotkněte se navzájem ovladači a odložte je hlavou dolů na stůl. Tím aktivujete režim trackování rukou.
- 10. Absolvujte lekce **Tutorial: Introduction** a **Tutorial: Sprint**, které naleznete pod volbou **Quick Start** a které vám vysvětlí základní principy cvičení.
- 11. V menu Quick Start absolvujte lekci **Easy 3 min**, **Medium 3 min** nebo **Hard 3 min** (dle vaší kondice).
- 12. Nahlaste cvičícímu splnění těchto dvou úloh (jinak nebudou body!).
- 13. Po ukončení úlohy dejte helmu nabíjet zpět do přiložené nabíječky.

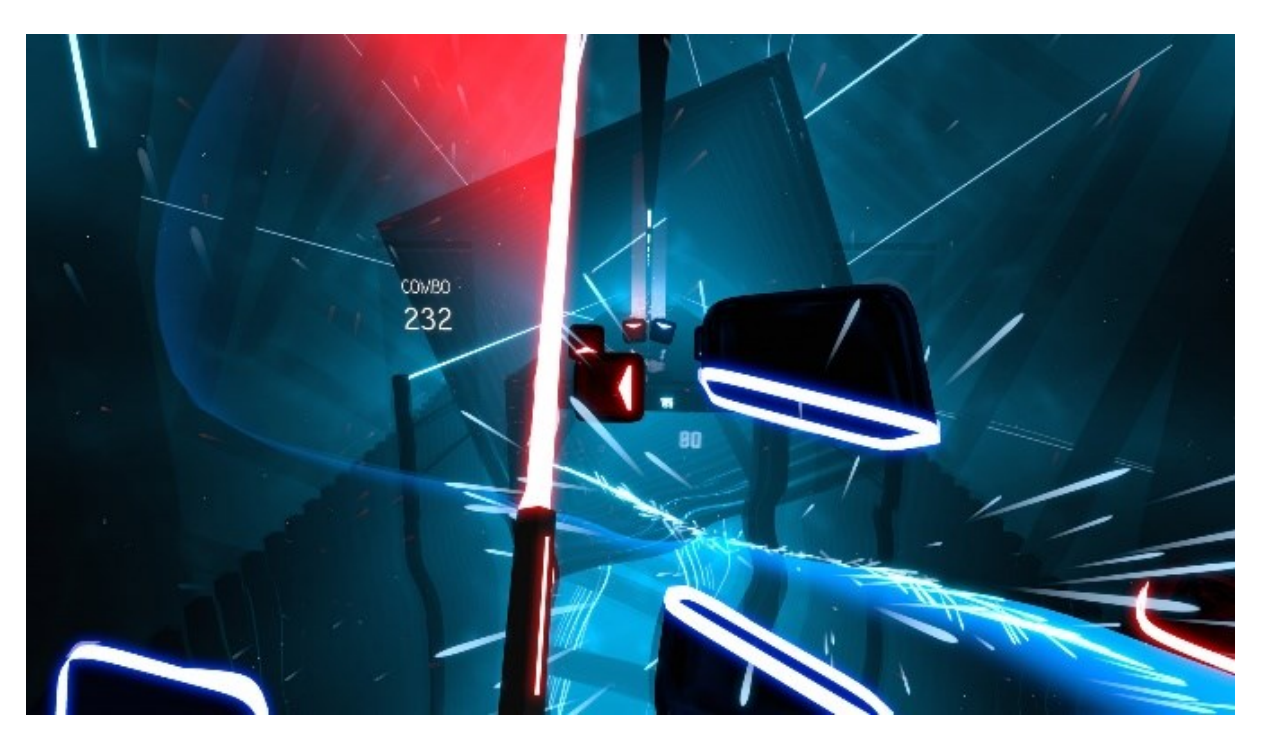

## Úloha **C2** – Výukové programy a prohlížeč modelů počítaný na externím počítači **(!)** Úlohu řeší každý sám za sebe

#### V této úloze si vyzkoušíte užití helmy VR jako 3D zobrazovače pro aplikace běžící na připojeném PC.

Postup:

- Budete pracovat ve stacionárním režimu helmy, tj. sedět na židli. Přesto je třeba si uvědomit, že budete vykonávat poměrně prudké pohyby – nesmíte u toho ohrozit sebe ani ostatní, je třeba rovněž dávat pozor na vybavení laboratoře i samotnou helmu s ovladači.
- Zapněte a nasaďte si helmu Meta Quest 2 s číslem 1, seřiďte ji na svoji hlavu a svoje oči (vzdálenost okulárů). Helmu je možné používat s dioptrickými brýlemi – je však třeba postupovat velmi opatrně. Pokud vám brýle v helmě zavazí, použijte rozšiřující nástavec.
- Zorientujte se ve virtuálním prostoru. Pokud není nastavena výška podlahy, nastavte ji. Následně zapněte stacionární režim a zkontrolujte, zda není žádná překážka ve vymezeném kruhu.
- 4. Seznamte se s přiloženými ovladači naučte se je správně uchopit a zapamatujte si, kde jsou důležitá tlačítka (zejména tlačítko k ukončení).
- 5. Přihlaste se na výkonný přenosný počítač pomocí jména a hesla, které je na něm napsáno.
- 6. Připojte helmu pomocí USB kabelu a v ní povolte přístup počítače k helmě.
- 7. V helmě jděte do Nastavení, vyberte Link a propojení spusťte změní se prostředí v helmě. Následující úkoly budeme provádět v tomto novém prostředí. Současně je možné je spoštět z počítače, protože v tuto chvíli helma funguje pouze jako displej a vše se počítá na počítači. Pokud se prostředí nezměnilo, na počítači spusťte program Meta Quest Link a zkontrolujte na záložce Zařízení, zda je helma správně připojena (zda ji systém rozpoznal jako připojenou).
- V knihovně vyberte aplikaci
  Sharecare YOU VR Lite a zorientujte se v jejím prostředí.
   Pro přiblížení modelu těla používejte pákové ovladače (joysticky) na ovladači.
- Přes nabídku Home si prohlédněte všech 8 modelů dostupných v této neplacené verzi a u každého z nich si vyzkoušejte různá zobrazení,

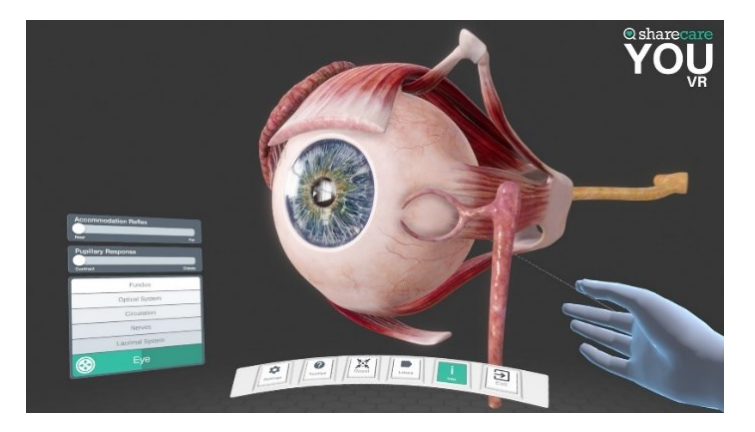

interaktivní prvky (např. u srdce změna BPM). Zda jde o model dostupný v této neplacené verzi poznáte podle toho, že u něj **není modré kolečko se šipkou směrem vzhůru**.

- 10. Nahlaste cvičícímu splnění všech těchto úloh (jinak nebudou body!).
- 11. Zkopírujte všechny svoje modely z úlohy A do adresáře \_VR na disku C počítače, a pojmenujte je tak, abyste jej byli schopni identifikovat. Pokud jste úlohu A ještě neřešili, stáhněte si ze stránek předmětu Zip soubor s názvem "Skeny těla" a rozbalte jej do složky \_VR.
- 12. Na ploše počítače (ne v nějaké aplikaci v helmě!) klikněte na ikonu programu VR Model Viewer. V helmě by se vám mělo objevit prostředí antické haly. Pokud se vám v průběhu spouštění objeví výzva k přihlášení do služby Steam, zadejte přístupové údaje, které jsou napsané na počítači.

- 13. Zorientujte se v prostředí programu VR Model Viewer ve svém prostředí obsahuje tabuli s návodem. Program je vytvořen pro široké spektrum VR zařízení, takže jeho ovládání nevyužívá plně možností Meta Quest 2 a je poněkud méně intuitivní.
- 14. Doporučuji v první řadě otočit se v hale (pomocí joysticku) a nastavit prázdné prostředí. Jinak se vám může stát, že bude objekt mimo halu :-)
- 15. Načtěte do programu svůj model z adresáře \_VR a prohlédněte si je. Hlavním nástrojem pro vás bude menu Object Control, do kterého se dostanete klikem na tlačítko Y na levém ovladači a následně výběrem pomocí pointeru. S objektem je po načtení možné i manipulovat – umístěte ho na podstavec v hale.
- 16. Vyzkoušejte postupně všechny formáty modelu, které máte k dispozici. Jaký je mezi nimi rozdíl? Jaktože jsou všechny různě velké? Diskutujte rozdíly s vedoucím.
- 17. V knihovně aplikací nebo na ploše počítače spusťte **Google Earth** dechberoucí prolétávání nad povrchem země kdekoliv na světě, včetně Street View.
- 18. Prohlédněte si Sochu Svobody, Ježíše v Riu, Eiffelovu věž a zkuste najít dům, ve kterém se právě nacházíme.
- 19. Vyzkoušejte si let v nízké výšce a zkuste zjistit, proč se vám dělá v tomto režimu špatně.
- 20. Prozkoumejte okolí Univerzity kardinála Stefana Wyszyńského ve Varšavě na ul. Kamedulska a zjistěte, jakým netradičním způsobem je upraveno červené auto, které stojí na ulici poblíž.
- 21. Nahlaste cvičícímu splnění této úlohy (jinak nebudou body!).

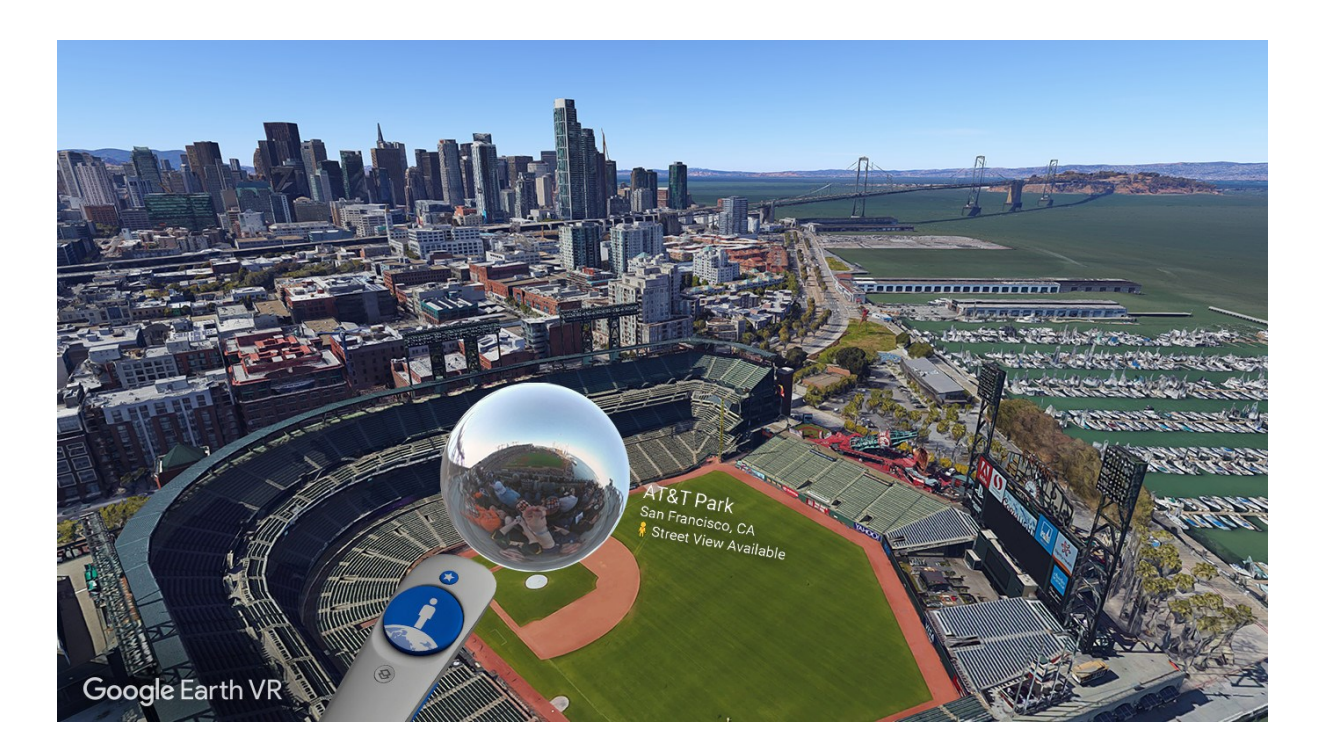

V případě, že máte na konci cvičení ještě chvilku času, můžete vyzkoušet:

• Senza Peso (přes Link) – surrealistická vizualizace k opeře